# DHL EMAILSHIP - SENDUNG ERSTELLEN UND LABEL ANFORDERN

DHL eMailShip ist eine PDF-basierte, elektronische Versandlösung zur Erstellung von Sendungsaufträgen und Abholbuchungen. DHL eMailShip kann nur von Geschäftskunden mit einer gültigen, internationalen Kundennummer (beginnend mit 14, 95 oder 96) genutzt werden.

| Frachtbrie                                           | f                                                    | 9.                                                     | Alles          | Löscher        | ו <sup>ו</sup>  | Label erstelle<br>Abholung be | en<br>eauftragen         | An [            | HL senden                                 |
|------------------------------------------------------|------------------------------------------------------|--------------------------------------------------------|----------------|----------------|-----------------|-------------------------------|--------------------------|-----------------|-------------------------------------------|
| 1 Rechnungsempfänger und Transportversiche           | rung                                                 | 4 Proc                                                 | lukte & Ser    | vices          | (*Produkte nici | ht verfügbar. Bitl            | te gehen Sie auf         | http:/          | Kict.chil.com zur Prüfung                 |
| Rechnung an 💿 Absender 🔿 Empfänger                   | C Dritte                                             | Тур                                                    |                | l              | nternatio       | nal NonD                      | ocument                  | •               |                                           |
| KdNr des Rechnungsempfängers                         |                                                      | Produk                                                 | t              | E              | Express \       | WorldWid                      | е                        | •               |                                           |
| Versicherung Siehe Allge                             | meine Transportbedingungen                           | Zus                                                    | tellbestätigu  | ng             |                 |                               |                          | Nutze           | n Sie ";" zur Eingabe<br>erer E-Mail ID's |
| la Versicherungssumme                                |                                                      | 5 Ang                                                  | aben zur S     | enduna         |                 |                               |                          | Inclu           | erer E-mainto's                           |
| 2 Abcondos                                           | Local Currency                                       |                                                        |                | K              | GS              |                               | Abmes                    | sungen in cm    |                                           |
| Kundennummer des Absenders *                         | Name des Absenders *                                 | s                                                      | tück *         | Stück Ge       | wicht *         | Länge                         |                          | Breite          | Höhe                                      |
|                                                      | Name des Absenders                                   |                                                        | 1              | 0.5            | 5               |                               |                          |                 |                                           |
|                                                      |                                                      | +                                                      |                |                |                 |                               |                          |                 |                                           |
| Geschaftszeichen des Absenders (die ersten 12 Zeiche | en erscheinen auf der Rechnung)                      | Gesamtanzahl Packstücke : 1 Gesamtgewicht: 0,5 kg Mehr |                |                |                 |                               |                          |                 |                                           |
|                                                      |                                                      | 6 Volk                                                 | ständige In    | haltsbesc      | hreibung        | - Bitte in e                  | nglische <del>r</del> Sp | orache          |                                           |
| Firma *                                              |                                                      | Genau                                                  | e inhaits- un  | d Mengena      | ngaben *        |                               |                          |                 |                                           |
|                                                      |                                                      |                                                        |                |                |                 |                               |                          |                 |                                           |
| Land *                                               | Stadt *                                              |                                                        |                |                |                 |                               |                          |                 |                                           |
| Please Select                                        | Dectloitzabl                                         |                                                        |                |                |                 |                               |                          |                 |                                           |
| Address *                                            | Posterizani                                          | 7 Nur                                                  | bei interna    | tionalem \     | Warenver        | sand                          |                          |                 |                                           |
|                                                      | State Please Select                                  | Origina                                                | lrechnung u    | nd zwei Kop    | ien einer P     | Proforma- oc                  | ler Handelsre            | chnung sind b   | eizufügen                                 |
|                                                      | TelNr. *                                             | USt-Id                                                 | ۱r. des Abse   | nders          |                 |                               | USt-IdNr. des E          | mpfängers       |                                           |
| Bundessteijer ID C chipi O cor                       | IE/PG                                                | +                                                      |                |                |                 |                               |                          |                 |                                           |
| Buildessteder 10 (0 CNP) () CPP                      | 12/KG                                                | Deklari                                                | erter Zollwer  | t              |                 | ,                             | Narentarifnur            | nmer            |                                           |
|                                                      |                                                      | (wie au                                                | f Proforma-/   | Handelsrec     | hnung)          |                               | falls erforder           | ich)            |                                           |
| 3 Empfänger Speichern                                | Liste Entfernen Löschen                              |                                                        |                | Lo             | cal Curre       | ency 🔽                        |                          |                 |                                           |
| Firma *                                              |                                                      | Aut day                                                | A              |                | Perma           | nont                          | C Tempor                 | àr o            | Reparatur/Riicky                          |
|                                                      |                                                      | Art der                                                | Austunr        |                | e rema          | inent                         | U rempor                 | ai 🕡            | neparatur/nucky.                          |
| Land *                                               | Stadt *                                              | Einfuhr                                                | abgaben / Z    | ölle           |                 |                               |                          |                 |                                           |
| Please Select                                        |                                                      | € En                                                   | pfånger (      | Absende        | r 🔿 A           | Andere                        |                          |                 |                                           |
| Address *                                            | Posterizani Dec kann nicht an ein Postach zustellen. |                                                        |                |                |                 | Ē                             | litte authorisi          | erte DHL-Kund   | ennummer angeben                          |
|                                                      | Bundesstaat                                          | 8 DHI                                                  | Allaemein      | e Transno      | rthedinau       | inden                         |                          |                 | 2                                         |
|                                                      | Please Select                                        | Für die F                                              | eförderung in  | n inland gette | n die AGB's     | der DHL PA                    | ET/EXPRESS               | NATIONAL für    |                                           |
| Kontaktperson *                                      | TelNr/Fax-Nr. oder E-Mail *                          | die inter                                              | nationale Befö | irderung die a | uf der Rück     | selte abgedru                 | ckten AGB's d            | er DHL Express  |                                           |
|                                                      |                                                      | German                                                 | y GmbH. Dies   | e Bedingunge   | en begrenze     | n die Haftung                 | von DHL Insbe            | sondere für Bes | chädigungen.                              |
| Bundessteiler ID @ CND2 C CDC                        | IF/RG                                                | ion vers                                               | cnere, dass di | ie sendung k   | eine von der    | r beförderung                 | ausgeschlosse            | nen Güter enthä | IIC.                                      |
|                                                      |                                                      | (siehe                                                 | Transport      | bedingunger    | )               |                               | D                        | 11_12 '         | 0013                                      |
|                                                      |                                                      |                                                        | cn stimme zi   | u              |                 |                               | Da                       | uni 11-12-      | Vertice 02 10 00                          |

HINWEIS: Bitte verwenden Sie keine Umlaute und statt dessen z.B. "oe" für "ö" etc.

## 1. Rechnungsempfänger und Transportversicherung

- Bitte wählen Sie, wer die Transportkosten trägt (Absender, Empfänger oder Dritte).
- Tragen Sie eine gültige DHL EXPRESS Kundennummer ein (9 stellig und beginnend mit 14 (Export) oder 95, 96 (Import).
- Benötigen Sie eine Transportversicherung, dann setzen Sie bitte bei ,Ja' einen Haken und tragen Sie die Versicherungssumme sowie die Währung ein (Local Currency = EUR).

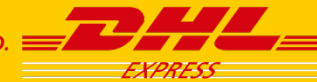

# 2. Absender

- Die DHL EXPRESS Kundennummer des Absenders ist ein Pflichtfeld. Sollten Sie in Schritt 1 bereits eine DHL EXPRESS Kundennummer eingetragen haben, so wird diese automatisch übernommen. Sie können jedoch eine andere Rechnungs-Kundennummer eintragen, welche nicht identisch mit der DHL EXPRESS Kundennummer des Absenders sein muss!
- Ergänzen Sie die komplette Versandadresse, wobei Felder mit \* Pflichtfelder sind.
- Das Feld "Geschäftszeichen des Absenders" ist gleichbedeutend mit einer Referenz (z.B. für Belegnachweise EU).
- HINWEIS: Wenn Sie nach der Eingabe der Versandadresse und der Kundennummer das PDF speichern, so bleiben diese Daten für die nächste Sendung erhalten.

## 3. Empfänger

- Ergänzen Sie die komplette Empfängeradresse, wobei Felder mit \* Pflichtfelder sind.
- Haben Sie eine Empfängeradresse eingetragen, können Sie diese über den Button "Speichern" für den nächsten Versand sichern. Über dem Button "Liste" können Sie Ihre gespeicherten Empfängeradressen individuell vor jeder neuen Sendungserstellung abrufen.

## 4. Produkte und Services

- Wählen Sie unter "Typ" entweder "International NonDocument (Warensendung)", "International Document (Dokumentensendung)" oder "Domestic (Nationaler Versand) aus. Wählen Sie anschließend bitte Ihr "Produkt" aus, z.B. eine Zeitoption, wie "Express 09:00".
- Die verfügbaren Produkte können Sie über <u>http://dct.dhl.com</u> abfragen.
- <u>Bitte beachten</u> Sie, dass EXPRESS ENVELOPE zur Zeit noch nicht über DHL eMailShip beauftragt werden kann und für nationale Sendungen (Domestic) keine Vertragspreise mit Abrechnungsnummer (beginnend mit 5...) hinterlegt sind.

## 5. Angaben zur Sendung

- Tragen Sie bitte Stückzahl, Gewicht je Stück sowie die Abmessungen in cm ein.
- Sollte eine Sendung mehrere Packstücke umfassen, so werden die Einzelgewichte automatisch zu einem Gesamtgewicht addiert.

# 6. Vollständige Inhaltsbeschreibung

- Bitte ergänzen Sie den Inhalt der Sendung in englischer Sprache.
- <u>Bitte beachten</u>: Versuchen Sie den Wareninhalt möglichst genau zu beschreiben. Eine allgemeine Angabe ist für die Zollbehörden oft nicht ausreichend und kann bei der Verzollung zu Verzögerungen führen!
- Hilfreicher Link: <u>Glossar häufige Warenbeschreibungen</u>

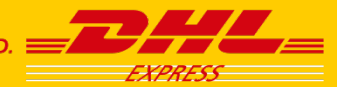

## 7. Internationaler Warenversand

- Tragen Sie, sofern bekannt, die Umsatzsteuernummern ein.
- Ergänzen Sie ebenfalls den Zollwert sowie, sofern bekannt, die Warentarifnummer für die Verzollung.
- <u>Bitte beachten</u>: Tragen Sie bitte immer bei grenzüberschreitenden Sendungen einen deklarierten Zollwert ein (auch für Sendungen innerhalb der Europäischen Union).

## 8. DHL Allgemeine Transportbedingungen

- Bitte aktivieren Sie abschließend den Kasten "Ich stimme zu", da sonst ein Versand des PDFs nicht möglich ist.

## 9. Versand des PDFs per E-Mail und Buchung einer Abholung

- Haben Sie alle benötigten Angaben erfasst, kreuzen Sie bitte "Label erstellen" an.
- Verfügen Sie als DHL EXPRESS Kunde über eine Regelabholung (täglich vereinbarter Abholtermin), dann müssen Sie diese nicht erneut buchen. Haben Sie keine Regelabholung, kreuzen Sie bitte "Abholung beauftragen" an und ergänzen Sie den Abholauftrag auf Seite 3 des PDF.
- Mit einem Klick auf "An DHL senden" öffnen Sie die E-Mail Nachricht zum Versand des PDFs. Es sind keine Änderungen an der E-Mail notwendig!
- <u>Bitte beachten</u>: Sie können eine Handels- oder Proformarechnung für zollpflichtige Sendungen auf Seite 2 des PDF erstellen.

## 10. Sendungslabel, Label-Kopie und Auftragsbestätigung

- Nachdem Sie die Anfrage per E-Mail versandt haben, erhalten Sie wenige Momente später eine E-Mail mit mindestens drei (oder mehreren) PDF-Anhängen zurück.
  - 1. Ein Sendungslabel oder mehrere Sendungslabel (bitte an der Sendung befestigen).
  - 2. Kopie/n (\*Archive Doc\*) des Sendungslabel, welche/s an den Kurier übergeben werden/wird.
  - 3. Eine Auftragsbestätigung (Shipment Receipt) für Ihre Unterlagen.
  - 4. Proforma- oder Handelsrechnung

Wichtige Hinweise:

- 1. Erstellen Sie bitte für jede neue Sendung eine separate E-Mail Anfrage über DHL eMailShip. Ein Sendungslabel kann nur einmalig für die beauftragte Sendung verwendet werden!
- 2. Überprüfen Sie bitte nach Erhalt der E-Mail alle Anhänge auf Richtigkeit und stellen Sie sicher, dass der Inhalt mit Ihren gemachten Angaben übereinstimmt.

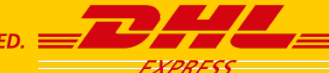

Sie können auf Seite 2 des eMailShip PDF optional eine Handels- oder Proformarechnung erstellen. Diese wird Ihnen im Anschluss mit der Auftragsbestätigung per E-Mail automatisch zugesandt.

| _7   |                                   | Custo<br>(Nur auszu | rillen bei zollpflichtigen Sendungen) |                     |                        |                       |                             |                         |                    | Alles Löschen                            |  |  |
|------|-----------------------------------|---------------------|---------------------------------------|---------------------|------------------------|-----------------------|-----------------------------|-------------------------|--------------------|------------------------------------------|--|--|
| 1 AL | osender                           |                     |                                       |                     |                        | 4 Rechnu              | ngsdetai                    | s                       |                    |                                          |  |  |
|      |                                   |                     |                                       |                     |                        | Rechnungstyp * (      |                             |                         | Commercial Invoice |                                          |  |  |
|      |                                   |                     |                                       |                     | Datum 16               |                       |                             | 6-12-2013               |                    |                                          |  |  |
|      |                                   |                     |                                       |                     |                        | Rechnungs             | snummer                     |                         |                    |                                          |  |  |
| 2 En | npfänger                          |                     |                                       |                     |                        | Sendungsr             | eferenz                     |                         |                    |                                          |  |  |
|      |                                   |                     |                                       |                     |                        | 5 Versand             | lbedingu                    | ngen                    |                    |                                          |  |  |
|      |                                   |                     |                                       |                     |                        | Zahler von            | USt/MwS                     | t                       |                    |                                          |  |  |
|      |                                   |                     |                                       |                     |                        | Exportgrund/typ Perma |                             |                         | ermanent           | nanent                                   |  |  |
|      |                                   |                     |                                       |                     |                        | Zahlungsb             | edingunge                   | en                      |                    |                                          |  |  |
| 3 B  | ill to Third Party                |                     |                                       |                     | Währungscode Local Cur |                       |                             | cal Currency            |                    |                                          |  |  |
|      |                                   |                     |                                       |                     |                        | Incoterm * DAP        |                             | AP - Delivered At Place |                    |                                          |  |  |
|      |                                   |                     |                                       |                     |                        | <mark>6 K</mark> omme | ntar                        |                         |                    |                                          |  |  |
| P    | ackstück hinzufügen               | Bitte beachte       | n Sie, daß nur 10                     | ) Artikel angeg     | eben werd              | en können             |                             |                         |                    |                                          |  |  |
| 7 Ar | tikelbeschreibung                 |                     |                                       |                     |                        |                       |                             |                         |                    |                                          |  |  |
| Nr.  | Vollständige<br>Warenbeschreibung | g * QTY *           | UOM                                   | Ware<br>Nummer      | Einheit<br>Wert *      | ZwSumme<br>Wert       | Einheit<br>Netto<br>Gewicht | ZwSumme<br>Gewicht      | Herkunftsland *    | Versandland<br>(gitt nur für Australien) |  |  |
| 1    |                                   |                     | N/A 🔽                                 |                     |                        |                       |                             |                         | Please Select      |                                          |  |  |
|      |                                   |                     |                                       |                     |                        |                       |                             |                         |                    |                                          |  |  |
|      | angemeldeter Gesamtwert           |                     |                                       | Gesamt Nettogewicht |                        | poewicht              | Ka(s)                       |                         |                    |                                          |  |  |
|      |                                   |                     | angemeideter                          | Gesanitwert         |                        |                       |                             |                         | 119(5)             |                                          |  |  |

# Wichtige Hinweise zur richtigen Warenbeschreibung

- 1. Bitte erstellen Sie die Warenbeschreibung möglichst genau und immer in englischer Sprache . Dies ist wichtig, damit alle Zollbehörden das gleiche Verständnis von Inhalt Ihrer Sendung haben.
- 2. Auf unseren Zollseiten finden Sie ergänzend hilfreiche Tipps zur richtigen Warenbeschreibung. Folgen Sie einfach dem Link:

<u>Glossar häufige Warenbeschreibungen</u> <u>Zollseiten DHL Express</u>

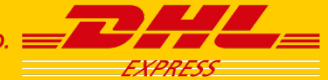

DHL Express Germany GmbH, Marketing Services, Stand April 2014

# DHL EMAILSHIP - ABHOLAUFTRAG ERSTELLEN

| Stand: | April | 2014 |
|--------|-------|------|

| EXPRESS                | Abholauftrag          | Alles Löschen Label erstellen Abholung beauftragen An DHL senden                                                                                                    |
|------------------------|-----------------------|----------------------------------------------------------------------------------------------------|
| 1 Versender            | Kopiere Absenderdaten | 2 Achtung: Abholzeitfenster muss mindestens 90 Minuten betragen (von/bis)                                                                                                    |
| Kundennummer des Abser | nders *               | Datum der Abholung 28-03-2014                                                                                                    |
| Name des Absenders *   |                       | Abholgewicht *         KGS         Gesamt Stückzahl*           Abholbereit von *         00         •         00         •         00         •         00         •         00         •         00         •         00         •         00         •         00         •         00         •         00         •         00         •         00         •         00         •         00         •         00         •         00         •         00         •         00         •         00         •         00         •         00         •         00         •         00         •         00         •         00         •         00         •         00         •         00         •         00         •         00         •         00         •         00         •         00         •         00         •         00         •         00         •         00         •         00         •         00         •         00         •         00         •         00         •         00         •         00         •         00         •         00         •         00         •         00 |
| Firma *                |                       | 3 Angaben zum Abholort                                                                                                    |
| Land *                 | Stadt *               | Abholort Geschart Gewonnste                                                                                                    |
| Please Select          | •                     | Standort der Sendungen * Front Desk                                                                                                    |
| Address *              | Postleitzahl          | 4 Dimensionen und Gesamtgewicht der Sendung (Paletten, sperrig etc.)                                                                                                    |
|                        |                       |                                                                                                    |
|                        | Staat/Bundesland      |                                                                                                    |
| TelNr. *               | Durchwahl             |                                                                                                    |
|                        |                       |                                                                                                    |
| L                      |                       | Version 03.10.01                                                                                                    |

- Um den Absender einzutragen, können Sie auf den gelben Button "*Kopiere Absenderdaten*" klicken. Dann werden alle Daten aus dem Sendungsauftrag übernommen. Weicht der Absender von dem zugrunde liegenden Auftrag ab, so können Sie manuell alle notwendigen Daten erfassen.
- Bitte füllen Sie alle Daten zur Abholung aus und beachten Sie das Zeitfenster von 90 Minuten zwischen Bereitstellung der Sendung "*Abholbereit von*" sowie Ihrem letztmöglichen Abholzeitpunkt (*Abholung bis*). Sie können demnach das Zeitfenster auch größer als 90 Minuten wählen (z.B. von 13:00 Uhr 17:00 Uhr).
- Bitte geben Sie möglichst genau den *Standort der Sendungen* an, z.B. "Warenausgang B" oder "Rezeption Haupteingang".
- Ergänzen Sie bitte eine besondere Beschaffenheit oder Verpackung, z.B. Palettensendungen. Dies ist wichtig, um anhand der *Dimensionen* und Ihrer Angaben das richtige Kurierfahrzeug für Ihre Abholung zu disponieren.
- Eine Bestätigung Ihrer Abholbuchung erhalten Sie per E-Mail. Eine erfolgreiche Abholung ist immer mit der Nennung einer Buchungsnummer verbunden.
- Ist die Abholbuchung nicht erfolgreich gewesen, passen Sie bitte die Abholzeiten an und senden Sie die Anfrage erneut. Bitte beachten: Nur "Abholung beauftragen" aktivieren, da sonst eine erneute Sendung gebucht wird.
- Konnte die Abholung nicht gebucht werden, wenden Sie sich bitte an den DHL EXPRESS Kundenservice.

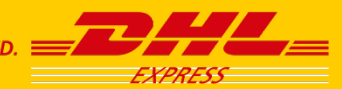

## Frage: Welche Voraussetzungen sind nötig, um DHL eMailShip zu nutzen?

- Sie benötigen ein gängiges E-Mail Programm (z.B. Microsoft Outlook), den Acrobat Reader sowie eine gültige DHL EXPRESS Kundennummer (beginnend mit 14, 95 oder 96).

## Frage: Welche Produkte können mit DHL eMailShip beauftragt werden?

 Aktuell können Sie die internationalen Produkte DHL EXPRESS 09:00, DHL EXPRESS 10:30 (US), DHL EXPRESS 12:00, DHL EXPRESS WORLDWIDE, DHL ECONOMY SELECT sowie DHL DOMESTIC EXPRESS (09:00, 10:00, 12:00, End-of-Day) mit eMailShip versenden.

## Frage: Welche Produkte können derzeit noch nicht mit eMailShip beauftragt werden?

- Derzeit kann EXPRESS ENVELOPE noch nicht über eMailShip beauftragt werden. Über eine Freischaltung zusätzlicher Produkte oder Services, werden wir Sie in Zukunft auf den bekannten Kommunikationswegen informieren.
- <u>WICHTIGER HINWEIS</u>: Bitte beachten Sie, dass Sie für nationale DOMESTIC EXPRESS Sendungen ausschließlich Ihre internationale DHL EXPRESS Kundennummer (9-stellig beginnend mit 14...) nutzen können. Sind hierfür keine DOMESTIC EXPRESS-individuellen Preise vereinbart worden, so werden jeweils die gültigen Listenpreise berechnet!

## Frage: Muss das Customs Document (Seite 2) immer ausgefüllt werden?

 Nein! Das Customs Document ist nur ein Rechnungsersatz (optional) f
ür Sendungen, welche au
ßerhalb des Europ
äischen Binnenmarktes versandt werden (Warensendungen).

## Frage: Muss zu jeder Sendung eine Abholung gebucht werden?

 Nein! Wenn Sie als DHL EXPRESS Kunde bereits über eine Abholvereinbarung verfügen (tägliche Abholung zu vereinbarter Uhrzeit), müssen Sie nur das Sendungslabel über DHL eMailShip anfordern. Sollten Sie keine Abholvereinbarung mit DHL EXPRESS haben, so buchen Sie bitte einmalig eine Abholung im Zusammenhang mit einer eMailShip Versandanfrage.

### Frage: Wie sehe ich, ob meine Sendungsanfrage erfolgreich war?

 Nachdem Sie die E-Mail mit der Sendungs- und Abholanfrage an uns verschickt haben, vergehen in der Regel einige Sekunden, bis Sie eine Antwort bekommen. Haben Sie eine Sendung gebucht, enthält die E-Mail ein Sendungslabel, eine Kopie des Labels (für den Kurier, Archive Doc) und Ihre Auftragsbestätigung (Shipment Receipt) in PDF Form. Haben Sie zusätzlich eine Abholung gebucht, bekommen Sie in der E-Mail als Bestätigung eine Auftragsnummer.

### Frage: Was kann ich tun, wenn eine Sendungsanfrage/Abholbuchung nicht erfolgreich war?

 Sollte die Sendungsanfrage nicht erfolgreich gewesen sein (Nachricht per E-Mail), kann dies an nicht-verfügbaren Produkten zwischen Versand- und Empfangsort liegen. Sie können die verfügbaren Produkte unter <u>http://dct.dhl.com</u> anfragen. Kann die Abholung nicht gebucht werden, wenden Sie sich bitte an den DHL EXPRESS Kundenservice. Beachten Sie bitte, dass wir mindestens 90 Minuten Vorlaufzeit (z.B. 14:00 – 15:30 Uhr) für eine Abholung benötigen.

## Sie haben technische Fragen?

Kundenservice eSolutions: **0180 6 003 321**\* (Mo.-Fr. 8:00 bis 18:00 Uhr, nicht an bundeseinheitlichen Feiertagen)

\* 20 ct je Anruf aus den deutschen Festnetzen; max. 60 ct je Anruf aus den deutschen Mobilfunknetzen.

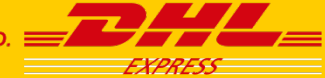